#### 2010/08/06

## HP Z400 Workstation - Quadro FX1800 動作確認報告書

- 1 評価期間 2010 年 7 月 29 日 ~ 30 日
- 2 評価対象 NVIDIA 社 Quadro FX1800 ドライバ 197.90
- 3 評価部署 日本ユニシス・エクセリューションズ(株)

メカニカルシステム事業部 CADmeister 開発部

(評価担当者:松岡 道徳)

### 4 H/W 作業条件

| PC 構成               | OS                                 | GA                               | Driver                   | 解像度         |
|---------------------|------------------------------------|----------------------------------|--------------------------|-------------|
| HP Z400 Workstation | Windows 7<br>Professional<br>64bit | NVIDIA<br>Quadro FX1800<br>756MB |                          | デュアルスクリーン   |
| CPU: Xeon W3580     |                                    |                                  | 197.90<br>(6.14.11.9790) | 1920 x 1200 |
| 3.33GHz             |                                    |                                  |                          | 1240 x 1028 |
| Memory : 12.0GB     |                                    |                                  |                          | True Color  |

### 5 設定

| プログラム設定                   | 機能の設定                          |  |
|---------------------------|--------------------------------|--|
|                           | 一体化バック/深層バッファ : オフ             |  |
|                           | 垂直同期 : 強制オフ                    |  |
| プログラム : unisys cadmeister | シングルモニタの場合は以下を設定               |  |
|                           | マルチディスプレイ/ミックス GPU アクセラレーション : |  |
|                           | シングルディスプレイ パフォーマンス モード         |  |

設定変更方法

- デスクトップ画面上を右クリックして NVIDIA コントロールパネルを選択します。 NVIDIA コントロールパネルが起動します。
- 2. タスクの選択項目から 3D 設定 / 3D 設定の管理を選択します。
- 3. プログラム設定タブを選択し、プログラム項目の中から"unisys cadmeister"を選択します。
- 機能/設定項目から上記の設定になっていることを確認します。
   (必要に応じて変更します)
- 5. [適用]ボタンを押します。
- 6. NVIDIA コントロールパネルを閉じます。

# 6 CADmeister 動作確認

CADmeister の表示関連のリリーステストとグラフィックボード評価テスト、および OpenGL 単体テストプログラム を実施しました。

評価時使用 CADmeister バージョン: V5.1

## 7 問題点

| NO  | 項目                     | 内容詳細                                                                                                    | 重要度 |
|-----|------------------------|----------------------------------------------------------------------------------------------------|-----|
| (1) | コマンド起動中のプレビュー<br>表示が遅い | <ul> <li>面を選択するコマンドを起動中に、境界線数が非常に多い<br/>構成面にマウスカーソルを合わせると、プレビュー表示が遅<br/>くなります。目安としては、境界線数が 200 程度の場合に現<br/>象が顕著になります。</li> <li>回避策 : 2 つの設定を変更します。<br/>Windows 7 の Aero 設定を解除<br/>CADmeister の設定を下記の通り変更</li> <li>a. ¥CRESTAM¥CUSTOM¥SRC¥crestam.env ファイル<br/>をテキストで開きます。</li> <li>b. OPENGL_PAINT_SWITCH=ON の記述を、<br/>OPENGL_PAINT_SWITCH=OFF に変更します。</li> <li>c. crestam.env ファイルを保存終了します。</li> </ul> | ¥   |

【重要度】

度】 大∶操作上非常に問題。CAD 操作に支障をきたす。 中∶操作上の問題は小さいが放置できない。 小∶動作の一部がおかしいが操作上は制限としてもよい。

### 8 評価

7の(1)の現象については、型設計などの様に、境界線数が多い面を用いる場合には、必ず上記対応策の 設定を行ってください。

NVIDIA Quadro FX1800(ドライバ ver. 197.90)は、一定の設定を行った上で、Windows 7 での CADmeister 利用 において、推奨といたします。

- 以上 -